## **Tipps & Tricks untermStrich** Warnschwelle und Auswertungstools

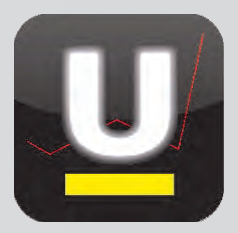

### Das Dilemma mit den Stunden!

Wieviele wurden kalkuliert? Wieviele wurden tatsächlich aufgewendet?

*Eine Warnschwelle bei der Stundenerfassung sowie die zahlreichen Auswertungstools in untermStrich unterstützen Sie hier gezielt.* 

### Und so wird`s gemacht:

### Warnschwelle beim Projekt definieren

Projekten werden in untermStrich® gewünschte Arbeitsbereiche zugeordnet. Diese stehen dann für die Stundeneingabe zur Verfügung. Damit ein Vergleich zwischen Soll- und Ist-Daten möglich ist, sind dem Projekt die beauftragten Kosten und die geplanten Stunden anzugeben. Im **Budgetplan** eines Projektes, der über die **Funktionen** rechterhand der Programmoberfläche gestartet werden kann, steht die Möglichkeit einer **Warnschwelle** zur Verfügung.

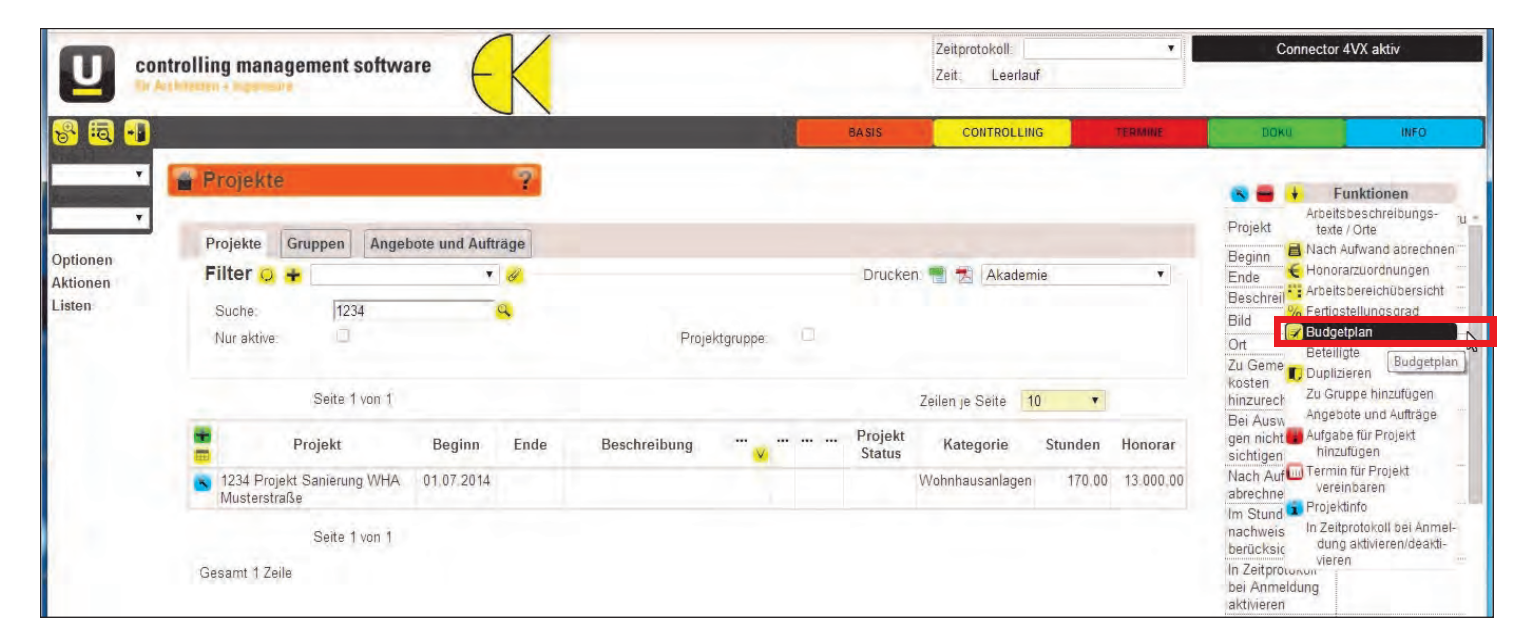

Die **Warnschwelle** bewirkt bei Eingabe der tatsächlich geleisteten Stunden, dass diese Werte mit den geplanten Stunden verglichen werden und im Falle des Erreichens der Schwelle ein Hinweis erfolgt. Es wird empfohlen, hier nicht 90 Prozent einzutragen sondern einen geringeren Prozentsatz, damit eine Meldung von untermStrich® bereits früh erfolgen kann. Dieser Hinweis stellt eine wichtige Erinnerungsfunktion dar, schon früh, die geleisteten Stunden, zu kontrollieren. Zusätzliche Stunden und Änderungsstunden als Erweiterung des Auftrages sollen nicht erst nach Ende des Projektes Diskussionsgrundlage werden, sondern können so bereits im Zuge der Projektabwicklung dem Auftraggeber rechtzeitig bekannt gegeben werden.

| tplan                      |             |             |            |                 |              |                  |             |              |                 |                 |             |   | <u>t</u> ×        |
|----------------------------|-------------|-------------|------------|-----------------|--------------|------------------|-------------|--------------|-----------------|-----------------|-------------|---|-------------------|
|                            |             |             |            |                 |              |                  |             |              | Archi           | v (gültig bis): |             |   | ,                 |
| Arbeitsbereich             | Anteil in % | Beginn      |            |                 | Gepl. Kosten | Gepl.<br>Stunden |             | Ende         | Letzte Änderung |                 |             |   | Warn-<br>schwelle |
| 01<br>Grundlagenermittlung | 19,23 %     | 4«<         | 01.07.2014 | <b> </b> ♥  >≫► | 2.500,00     | 40,00            | <b>∢</b> ≪< | <b>∀</b> >≫► | <b>4</b> «<     | 02.07.2014      | <b>V</b> >3 |   | 50,00%            |
| 02 Bestandsplanung         | 23,08 %     | 4«<         |            | ▼ >≫►           | 3.000,00     | 30,00            | <b>∢</b> ≪< | <b>▼</b> >≫► | 4«<             | 02.07.2014      | ▼ >>        |   | 50,00 %           |
| 03 Vorentwurf              | 15,38 %     | <b>4</b> «< |            | ▼ >≫►           | 2.000,00     | 20,00            | <b>∢</b> ≪< | <b>▼</b> >≫► | <b>4</b> «<     | 02.07.2014      | <b>*</b> >> |   | 50,00%            |
| 04 Entwurf                 | 15,38 %     | <b>4</b> «< |            | <b>V</b> >>>    | 2.000,00     | 25,00            | <b>∢</b> ≪< | <b>X</b> >>> | <b>4</b> «<     | 02.07.2014      | <b>•</b> >: | • | 50,00%            |
| 05 Einreichplanung         | 26,92 %     | <b>4</b> «< |            | <b>V</b> >>>    | 3.500,00     | 55,00            | 4«<         | ¥ >>>        | •*<             | 02.07.2014      | <b>v</b> >: |   | 50,00%            |

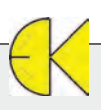

# Tipps & Tricks untermStrich Warnschwelle und Auswertungstools

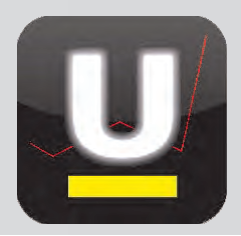

#### Stunden erfassen

Werden nun zu einem Projekt täglich Stunden eingetragen, dann kann aufgrund der festgelegten Warnschwelle der Hinweis aufscheinen, dass der Schwellenwert erreicht ist. Es scheinen die geplanten Stunden sowie die Reststunden als Differenzwert auf.

| ख् 📲  |                   |                                     |          |         |             |             |                     | BA                       | sis C                  | ONTROLLING   | TERMINE         |                  | DOKU   |      |       | 1    | NFO |    |
|-------|-------------------|-------------------------------------|----------|---------|-------------|-------------|---------------------|--------------------------|------------------------|--------------|-----------------|------------------|--------|------|-------|------|-----|----|
| Y     | Stunden           |                                     |          |         | ?           |             |                     |                          |                        |              |                 |                  | -      | Jul  | • 20  | 14 • | 1   |    |
| ¥     |                   |                                     |          |         |             |             |                     |                          |                        |              |                 |                  | No Mo  | Di   | Mi De | Fr   | Sa  | So |
| en    | Datum             | • • • 02                            | 2.07.201 | 4       | >>>         |             | Mitarbe             | eiter Z                  | Zax Michael, Ing. (    | DI Kraus 🔻 😣 |                 |                  | 27     | 1    | 2 3   | 4    | 5   | 6  |
| ung   | B. 1              | 100 00                              |          | -       |             | 10-01-00    |                     | OLIAL                    |                        |              |                 | 2                | 28 7   | 8    | 9 10  | 11   | 12  | 13 |
| unden | Beginn            | 08:00                               | ja Ma    | Ende    |             | 17:00       | X                   | Std-Abzug:               |                        | 1 4          |                 |                  | 29 14  | 15   | 16 1  | 18   | 19  | 20 |
| lsten | Restgutnaben: 0   |                                     |          |         |             |             |                     |                          |                        |              |                 |                  | 30 21  | 22   | 23 24 | 25   | 26  | 27 |
|       | Zeiten (2)        | Reisekos                            | ten (0)  | Neben   | kosten (0)  | OB          |                     |                          |                        |              |                 |                  | 31 28  | 29   | 30 3  |      |     |    |
|       | 2011011 (2)       | reventel neveragentel nevernagentel |          |         |             |             |                     |                          |                        | August 2014  |                 |                  |        |      |       |      |     |    |
|       |                   | Zeit                                | Bis      | Stunden |             | Projekt     |                     | В                        | Bereich                | Le           | istung          | 1                | No Mo  | Di   | Mi Do | Fr   | Sa  | So |
|       |                   | von                                 | 12:00    | 4.00    | 1224 Droit  | akt Canion  |                     | 01 Grund                 | lagopormittlung        | Paparashu    | na mit Pauharr  |                  | 31     |      |       | 1    | 2   | 3  |
|       |                   | 00.00                               | 12.00    | 4,00    | Musterstraß |             | aße                 |                          | Desprechang the Dathen |              |                 | 32 4             | 5      | 6 7  | 8     | 9    | 10  |    |
|       | 🙁 🚍 🕲 🕀 🕓         | 13:00                               | 17:00    | 4 00    | 1234 Proje  | ekt Sanier  | ung WHA             | 01 Grund                 | lagenermittlung        | bes          | ehende          |                  | 33 11  | 12   | 13 14 | 15   | 16  | 17 |
|       |                   |                                     |          |         | IVI         | usterstrais | e                   |                          |                        | Ausiunrungs  | ietans und Pian | e                | 34 18  | 19   | 20 2  | 22   | 23  | 24 |
|       | Sollstunden:      |                                     | 8        |         | Iststun     | nden:       |                     | 8                        |                        |              |                 |                  | 35 25  | 26   | 27 21 | 29   | 30  | 31 |
|       | Uberstunden:      | 9                                   | C        | 1       | Him         | weis        |                     |                          |                        |              |                 |                  |        |      | +     | ×    |     |    |
|       |                   |                                     |          |         |             | v           | Varns               | chwelle e                | erreicht               |              |                 |                  |        |      |       |      | 00  |    |
|       | Forena) (branas   |                                     |          |         |             |             | Pr                  | rojekt                   | Bereic                 | h Is         | Schwelle        | Gepl.<br>Stunden | Restst | unde | en Er | de   | 00  |    |
|       | Loternation difes |                                     |          |         |             | F           | Projekt S<br>WHA Mi | Sanierung<br>usterstraße | 01<br>Grundlagener     | mittlung 20. | 50.00%          | 40 00            | 19 50  |      |       |      |     |    |

#### gezielte Auswertungen - Resultate

Über den Bereich Controlling stehen unter den **Resultaten** zahlreiche Auswertungen in untermStrich® zur Verfügung. Über die betriebswirtschaftliche **Zeitraum / Stichwort Auswertung** können gezielt Stunden abgefragt und mit den verursachten Kosten angezeigt werden.

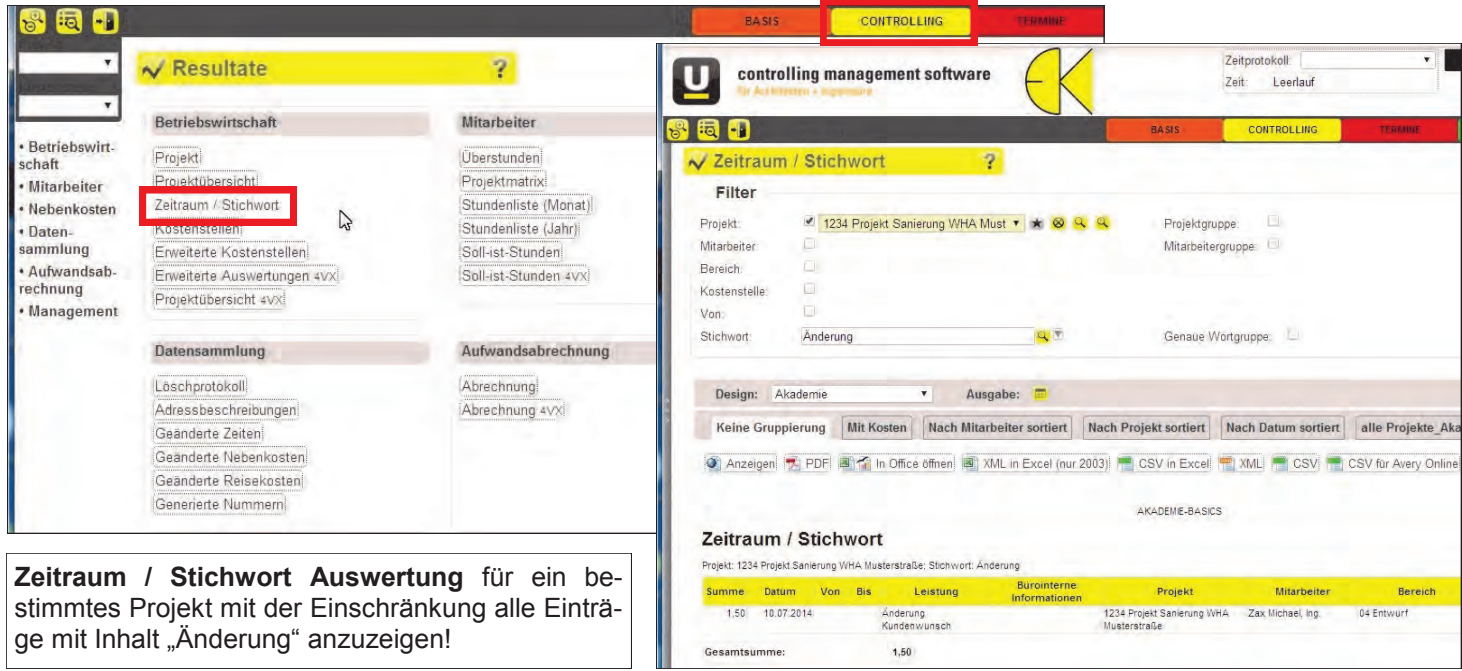

# Tipps & Tricks untermStrich Warnschwelle und Auswertungstools

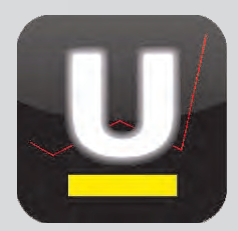

2

Mitarbeite

#### Auswertung "Projekt"

Durch Auswahl eines gewünschten Projektes können über den Honorarvergleich Kosten und Stunden mit deren Soll-Ist-Werten gegenübergestellt werden. Die angezeigten Spalten der Ausgabe lassen sich bearbeiten und ermöglichen individuelle Gegenüberstellungen.

| genuberstellt                                        | ingen.                                                                                          |             | mogliciten in                   | Betriebswirt-<br>schaft Mitarbeiter                             | Projekt<br>Projektucersicht                                |                                                                             | Überstunden<br>Projektmatrix               |                                                                      |
|------------------------------------------------------|-------------------------------------------------------------------------------------------------|-------------|---------------------------------|-----------------------------------------------------------------|------------------------------------------------------------|-----------------------------------------------------------------------------|--------------------------------------------|----------------------------------------------------------------------|
| V Projekt                                            |                                                                                                 |             | ?                               |                                                                 | Nebenkosten                                                | Zeitraum / Stichwort                                                        | C3                                         | Stundenliste (Monat)                                                 |
| Filter                                               |                                                                                                 |             |                                 |                                                                 | Aufwandsab-                                                | Erweiterte Kostenstell<br>Erweiterte Auswertung                             | eni<br>en 4VXi                             | Soll-ist-Stunden                                                     |
| Projekt:                                             | 1234 Projekt Sa                                                                                 | nierung WHA | Must 🔻 ★ 😣 🔍                    | 🔍 Projek                                                        | ktgru Management                                           | Projektübersicht 4VX                                                        | interfection (***                          |                                                                      |
| Nur aktive:                                          | 1                                                                                               |             |                                 |                                                                 | Management                                                 |                                                                             |                                            |                                                                      |
| Keine Gemein-                                        |                                                                                                 |             |                                 |                                                                 |                                                            |                                                                             |                                            |                                                                      |
| kostenprojekte:                                      |                                                                                                 |             |                                 |                                                                 |                                                            |                                                                             |                                            |                                                                      |
| Von                                                  | 6                                                                                               |             |                                 |                                                                 |                                                            |                                                                             |                                            |                                                                      |
| Attualiaiaran                                        |                                                                                                 |             |                                 |                                                                 |                                                            |                                                                             |                                            |                                                                      |
|                                                      |                                                                                                 |             |                                 |                                                                 |                                                            |                                                                             |                                            |                                                                      |
| PDF Design:<br>Honorarverg                           | Akademie<br>leich Diagramm                                                                      | Komprimie   | ert nach Mitarbeite             | Komprimiert na                                                  | ach Bereich Deta                                           | ilaurwortung Üb                                                             | amiabt                                     |                                                                      |
|                                                      |                                                                                                 | -           |                                 |                                                                 | and a station   mass                                       | anauswertung                                                                | ersicht                                    |                                                                      |
| Anzeige                                              | en 🛃 PDF 📲 CSV                                                                                  | / Ausgabe:  | Stunden                         |                                                                 |                                                            |                                                                             | ersicht                                    |                                                                      |
| Anzeige                                              | en 📆 PDF 🖷 CSV<br>Honorarbereich                                                                | / Ausgabe:  | Stunden Iststunden              | Sollstunden                                                     | Stunden Diff.                                              | Stunden ver- ?<br>braucht                                                   | Honorar /<br>Iststunden                    | Honorar / Sollstunden                                                |
| Anzeige<br>01 Grun                                   | en 🔁 PDF 🖷 CSV<br>Honorarbereich<br>dlagenermittlung                                            | / Ausgabe:  | Stunden                         | v<br>Sollstunden<br>40,00                                       | Stunden Diff.<br>19,50                                     | Stunden ver- *<br>braucht<br>51,25%                                         | Honorar /<br>Iststunden<br>121,95          | Honorar / Sollstunden<br>62.50                                       |
| Q Anzeige<br>01 Grun<br>02 Best                      | en 🔁 PDF 🖷 CSV<br>Honorarbereich<br>dlagenermittlung<br>andsplanung                             | / Ausgabe:  | Stunden<br>Iststunden<br>20,50  | <b>Sollstunden</b><br>40,00<br>30,00                            | Stunden Diff.<br>19,50<br>30,00                            | Stunden ver- <sup>3</sup><br>braucht<br>51,25%<br>0%                        | Honorar /<br>Iststunden<br>121,95          | Honorar / Sollstunden<br>62.50<br>100.00                             |
| Anzeige O1 Grun O2 Best O3 Vore                      | en 🔁 PDF 🖷 CSV<br>Honorarbereich<br>dlagenermittlung<br>andsplanung<br>ntwurf                   | / Ausgabe:  | Stunden<br>Iststunden<br>20,50  | <b>Sollstunden</b><br>40,00<br>30,00<br>20,00                   | Stunden Diff.<br>19,50<br>30,00<br>20,00                   | Stunden ver- <sup>2</sup><br>braucht<br>51,25%<br>0%<br>0%                  | Honorar /<br>Iststunden<br>121,95          | Honorar / Sollstunden<br>62,50<br>100.00<br>100.00                   |
| 01 Grun<br>02 Best<br>03 Vore<br>04 Entw             | en DF CSV<br>Honorarbereich<br>dlagenermittlung<br>andsplanung<br>ntwurf<br>rurf                | / Ausgabe:  | Stunden<br>20,50<br>27,50       | <b>Sollstunden</b><br>40,00<br>30,00<br>20,00<br>25,00          | Stunden Diff.<br>19,50<br>30,00<br>20,00<br>-2,50          | Stunden ver- *<br>braucht<br>51,25%<br>0%<br>0%<br>110.00%                  | Honorar /<br>Iststunden<br>121,95<br>72.73 | Honorar / Sollstunden<br>62,50<br>100,00<br>100,00<br>80,00          |
| 01 Grun<br>02 Best<br>03 Vore<br>04 Entw<br>05 Einre | en DF CSV<br>Honorarbereich<br>dlagenermittlung<br>andsplanung<br>ntwurf<br>rurf<br>eichplanung | / Ausgabe:  | Stunden       20,50       27,50 | <b>Sollstunden</b><br>40,00<br>30,00<br>20,00<br>25,00<br>55,00 | Stunden Diff.<br>19,50<br>30,00<br>20,00<br>-2,50<br>55,00 | Stunden ver- <sup>2</sup><br>braucht<br>51,25%<br>0%<br>0%<br>110.00%<br>0% | Honorar /<br>Iststunden<br>121,95<br>72.73 | Honorar / Sollstunden<br>62,50<br>100,00<br>100,00<br>80,00<br>63,64 |

<u>Auswertung "Kritische Projekte":</u> Die Startoberfläche von untermStrich® kann - mit den rechterhand in der Softwareoberfläche angeordneten "Butlern" - frei gestaltet werden. Diese Butler können mittels Drag & Drop aus der dortigen Liste in den Mittelbereich gezogen werden.

Mit den "Butlern" verfügt untermStrich® über ein völlig neues Bedienkonzept, wobei eine Vielzahl an Informationen auf einen Blick zur Verfügung stehen.

In der Auflistung steht unter **Resultate** die Auswertung **Kritische Projekte** zur Verfügung, welche aktuell einen Überblick über Stunden, Kosten und Honorare liefert.

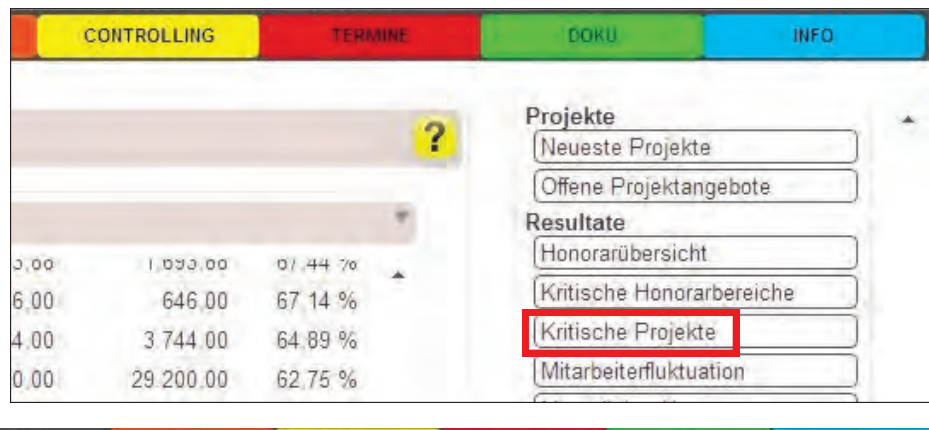

✓ Resultate

Betriebswirtschaft

| a -1                                              | BASIS                  | CONT             | ROLLING         | TERMI    | NE .    | DOKU              |          | INFO |
|---------------------------------------------------|------------------------|------------------|-----------------|----------|---------|-------------------|----------|------|
| Täglich 🗙 Überstundenabrechnung 🗙 Produktivität 🗙 | Auswertungen 💥 Top Auf | traggeber 3      | Kritische I     | Projekte | ( 🗃     |                   |          | 1    |
| 🐵 🗟 🐱 Resultate: Kritische Projekte               |                        |                  |                 |          |         |                   |          | Ŧ    |
| C Aktualisieren                                   |                        |                  |                 |          |         |                   |          | *    |
| Projekt                                           | lst-<br>stunden        | Soll-<br>stunden | Iststunden<br>% | Kosten   | Honorar | Honorar<br>intern | Kosten % | ч.   |
|                                                   |                        |                  |                 |          |         |                   |          |      |